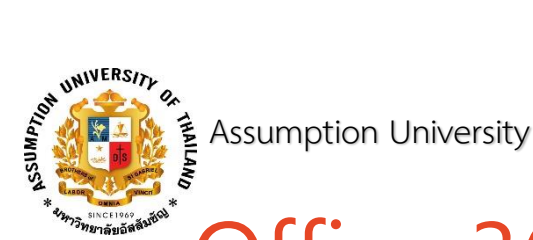

## Office 365 ProPlus

GuideBook

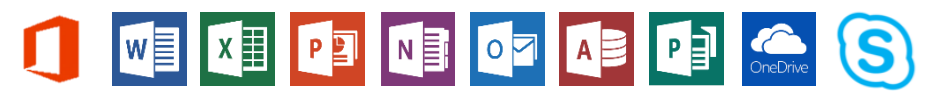

Available for PC or MacBook - Maximum 5 Devices

For installation on PC, please follow these guidelines.

## Requirement for a device

| (OS)     | Windows 7 or Higher                                  |
|----------|------------------------------------------------------|
| Internet | Must connect to the internet during the installation |
| Other    | Must uninstall the earlier version of Office         |

- 1. Go to http://portal.office.com/OLS/MySoftware.aspx
- Log in by Email <u>@microsoft.au.edu</u> which starts with <u>u</u> or <u>g</u> follow by <u>student ID</u> for example <u>g5739055@microsoft.au.edu</u> and enter by password which is provided by the university
- The system will show the installation page, please scroll down and install Office Pro Plus version 2016
  - 3.1 Select language
  - 3.2 Select bit for your windows version

(Check bit by Start > Control Panel > System and Security > System)

3.3 Click "Install" to download installation file

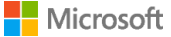

|           | Office 365                                                                                                    | €                                                                      | ø       | ?    |
|-----------|----------------------------------------------------------------------------------------------------|------------------------------------------------------------------------|---------|------|
| С         | Office                                                                                                    |                                                                        |         |      |
| In        | Install Office 365 ProPlus with the new 2016 apps (Recommended)                                                                                     |                                                                        |         |      |
| No        | Note: Your admin has enabled First Release, so you get early access to the late                                                                     | st Office features. If you have feedback or problems, please contact y | our adn | nin. |
|           |                                                                                                    | i 💽 🙆 🗠                                                                |         |      |
|           | Word Excel PowerPoint OneNote Access Pub                                                                                                    | olisher Outlook Skype for OneDrive<br>Business for Business            |         |      |
| La        | Language: Select language Version:<br>English (United States) 32-bit (Recommender                                                                   | select 32/64 bit                                                       |         |      |
| Do<br>lar | Don't see the language you want? Install one of the languages in the list above<br>language accessory packs don't count against your install limit. | e and then install a language accessory pack. Additional languages a   | nd      |      |
| Re<br>Tro | Review system requirements<br>Troubleshoot installation Click "Install"                                                                             |                                                                        |         |      |
|           | Install                                                                                                    |                                                                        |         |      |

4. Click "Run" for installation, it takes time, depend on your internet speed

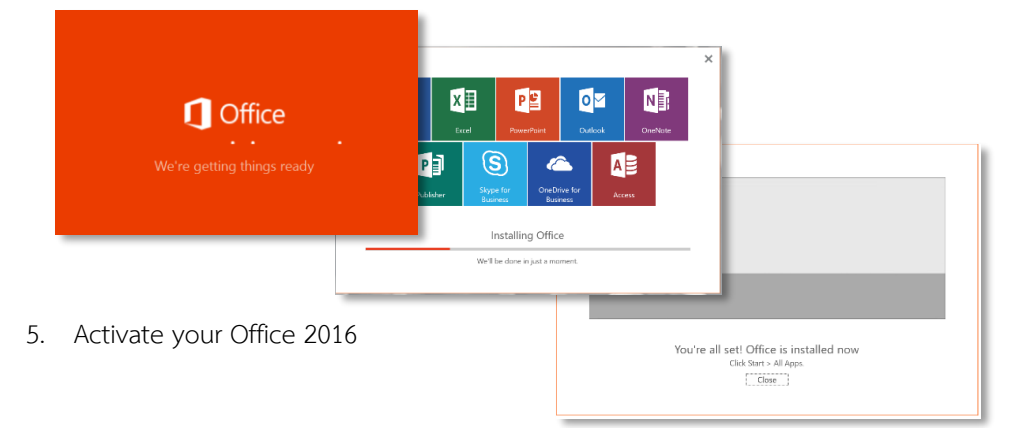

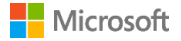

6. The system will show "activate office" then enter your email

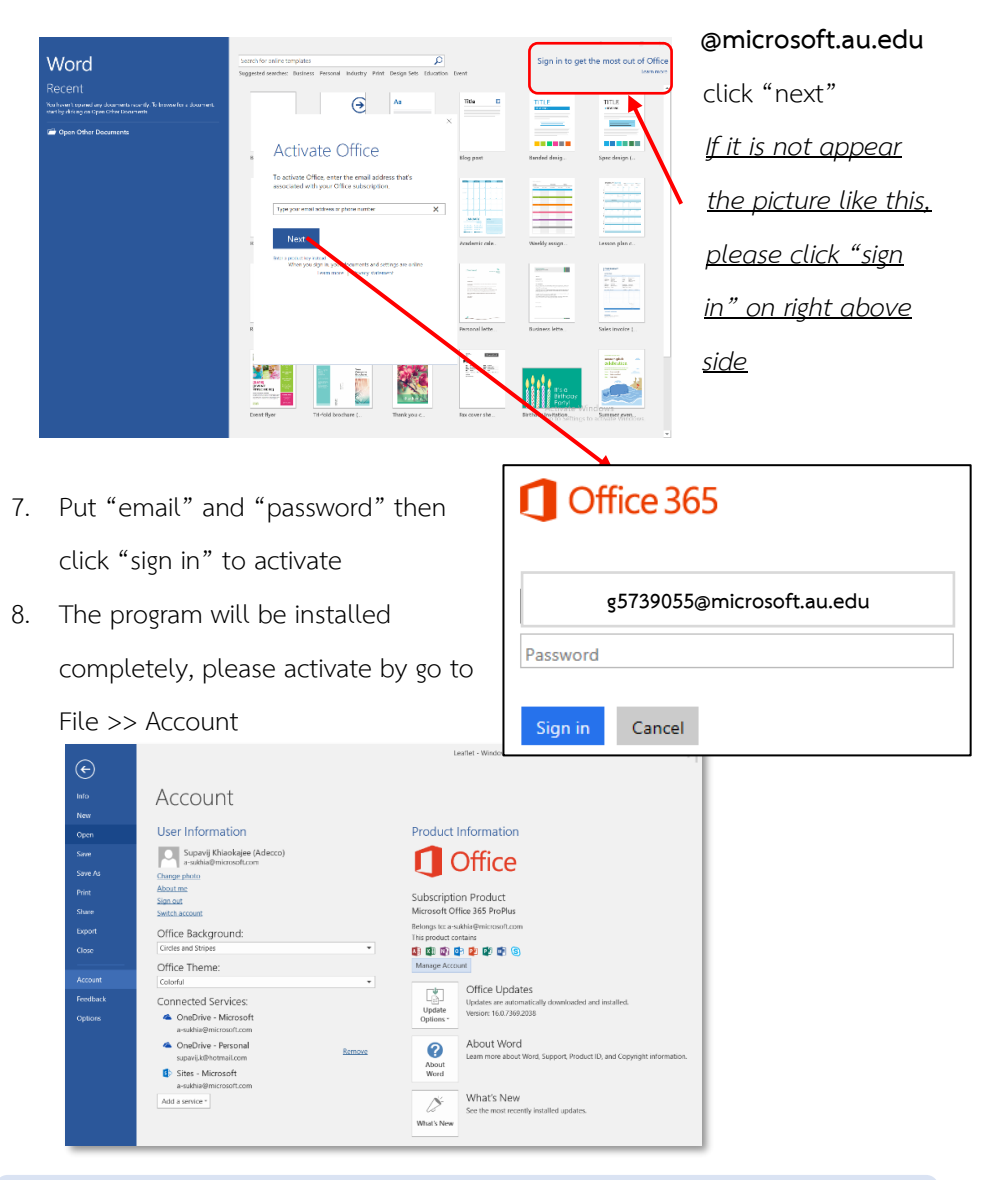

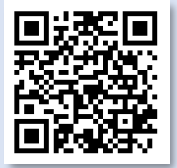

Microsoft Office..so good for students!! Download and Install http://portal.office.com/OLS/MySoftware.aspx

Requirement: iPhone 4 or Higher iOS: 8.0 or Higher

click "App Store" on iPad 1.

XII

- 2. search "Microsoft Office"
- select application in Microsoft Office (such as Word) to install 3.

w

- back to Application on iPad such as Word 4.
- click Sign-in by your email account @microsoft.au.edu 5.

How to install For installation on Laptop, MAC, iPhone, iPad and Android Phone How to use Office 365 and how to fix the installation problem Please go to aka.ms/Office365Installation or contact 02-257-4976

![](_page_3_Picture_8.jpeg)

![](_page_3_Picture_9.jpeg)

![](_page_3_Picture_10.jpeg)

![](_page_3_Picture_11.jpeg)

![](_page_3_Picture_12.jpeg)